## Tutorial para configurar el mirror de softlibre en Ubuntu 12.10

Este manual pretende ser muy visual, por lo que apenas habrá texto.

Para configurar el mirror de softlibre (el que tenemos en Unizar) en Ubuntu 12.10, basta con ir al panel de control:

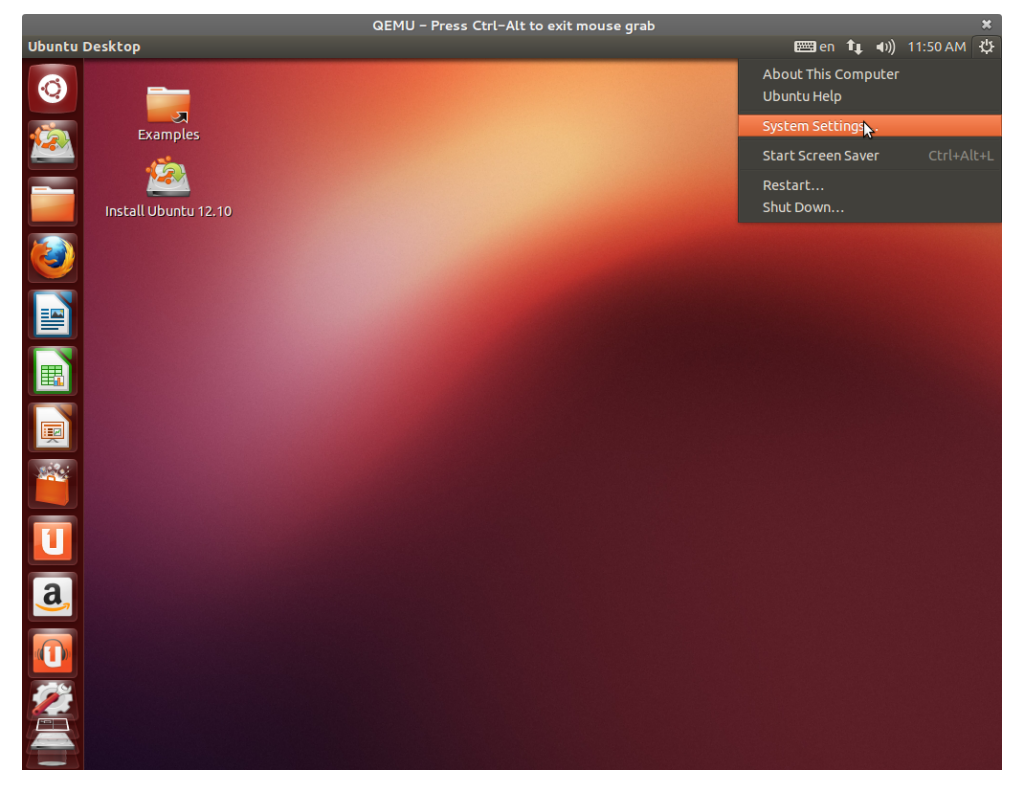

Aquí, elegiremos 'Orígenes de Software':

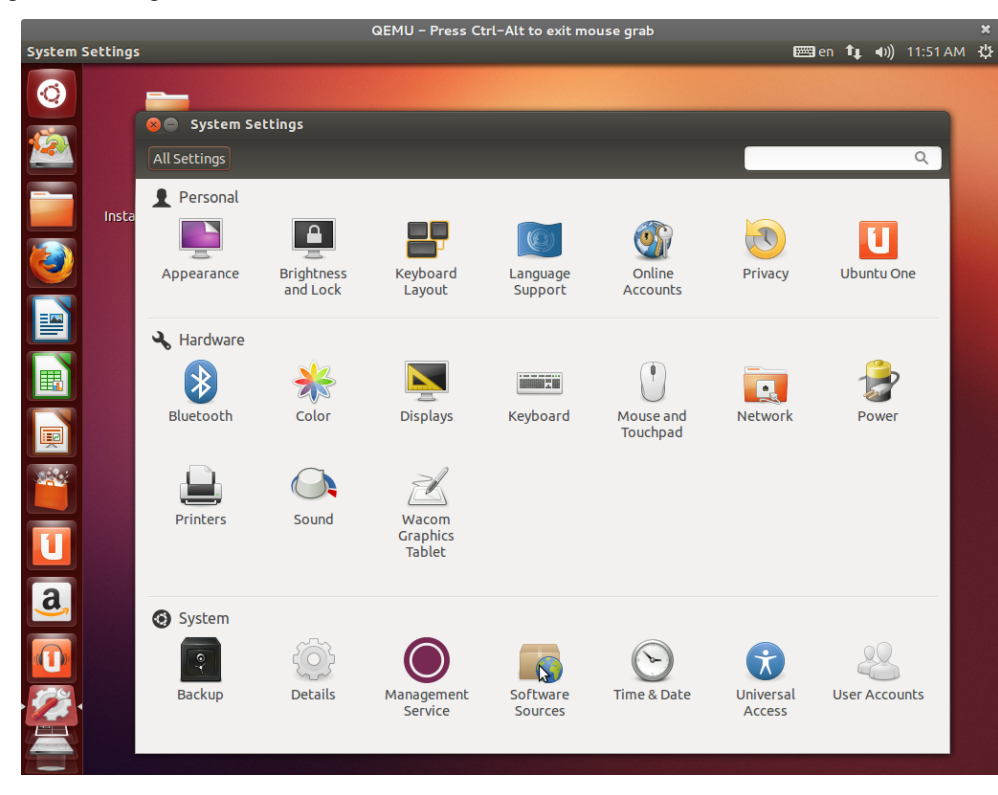

Ahora le especificamos que queremos descargar de 'Otro' lugar:

| QEMU – Press Ctrl–Alt to exit mouse grab<br>Software Sources                                                                                                    | er er              | n <b>11, ∢</b> )) 1 | 1:52 AM | ×<br>t |
|----------------------------------------------------------------------------------------------------|--------------------|---------------------|---------|--------|
| A =  A = |                    |                     |         |        |
| System Settings                                                                                                    |                    |                     |         |        |
| All Settings                                                                                                    |                    |                     | ۹       |        |
| Personal                                                                                                    |                    |                     |         |        |
|                                                                                                    | T                  |                     |         |        |
| Appearance Software Sources                                                                                                    |                    | buntu One           | e       |        |
| Ubuntu Software Other Software Updates Authentication                                                                                                    | Additional Drivers |                     |         |        |
| Hardwar Downloadable from the Internet                                                                                                    |                    |                     |         |        |
| Canonical-supported free and open-source software (main)                                                                                                    |                    |                     |         |        |
| Community-maintained free and open-source software (uni                                                                                                    | verse)             |                     |         |        |
| Bluecooth Proprietary drivers for devices (restricted)                                                                                                    |                    | Power               |         |        |
| Software restricted by copyright or legal issues (multiverse                                                                                                    | )                  |                     |         |        |
|                                                                                                    |                    |                     |         |        |
| Printers Download from: Main server                                                                                                    |                    |                     |         |        |
| Installable from C                                                                                                    |                    |                     |         |        |
| To install from a Other                                                                                                    |                    |                     |         |        |
| System                                                                                                    |                    |                     |         |        |
|                                                                                                    |                    | 22                  |         |        |
|                                                                                                    | Revert Close       |                     | Its     |        |
| Service Sources                                                                                                    | Access             |                     |         |        |
|                                                                                                    |                    |                     |         |        |

Finalmente buscamos 'softlibre.unizar.es' en el desplegable para españa y le damos a elegir:

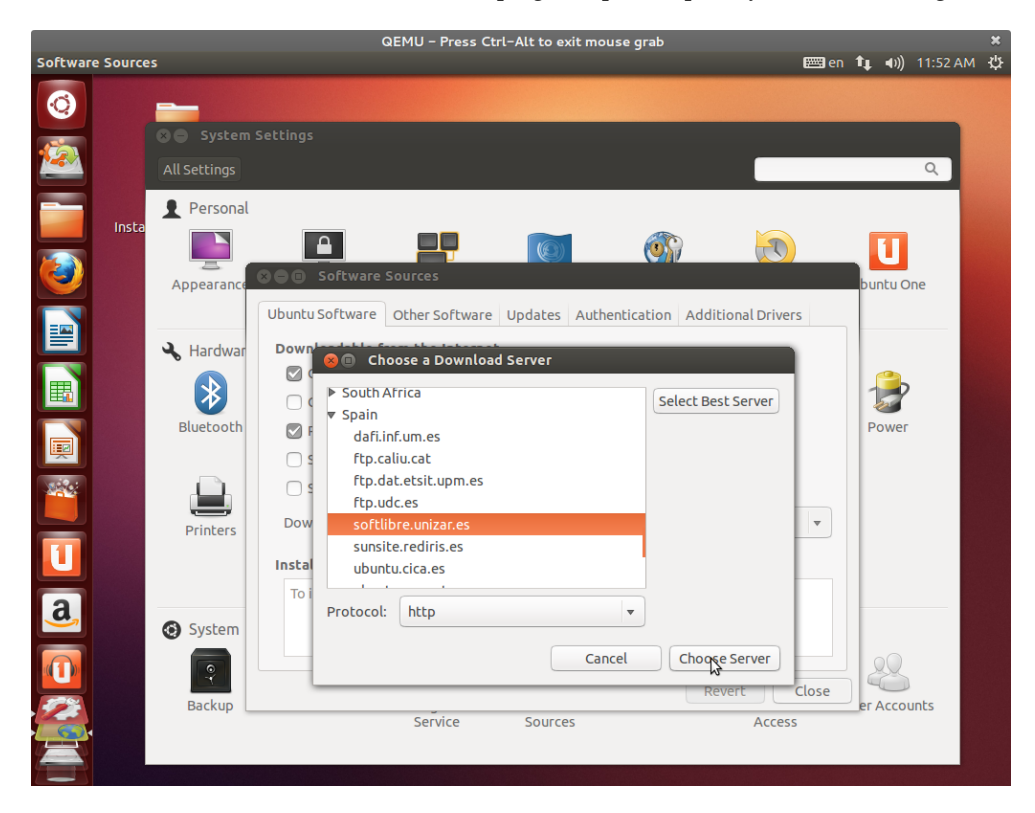

Y con esto ya tendrás configurado tu equipo para que utilice el mirror de ubuntu de la universidad.